## **Eikon-Datastream with Excel**

Datastream can installed from the Software Centre (listed under Thomson Reuters – Eikon)

Once Eikon-Datastream is installed.

1. Go to Start menu – click Thomson Reuters

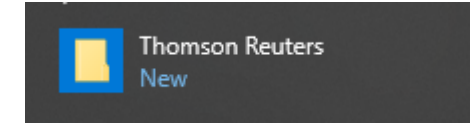

- 2. From the drop down menu select Thomson Reuters Eikon Microsoft Excel
- 3. When Excel opens Click Thomson Reuters on the Tool Bar

| Review | View | Thomson Reuters | Thomson Reuters Datastrea | m $Q$ Tell me what you want to do |
|--------|------|-----------------|---------------------------|-----------------------------------|
|        |      |                 |                           |                                   |

4. Click Sign-in on the Excel panel

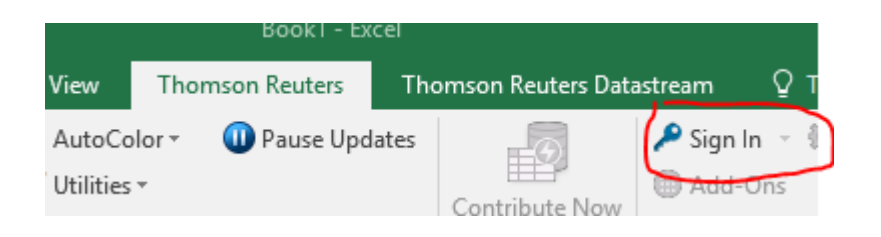

5. You will be prompted to login with a Datastream username and password

| E | THOMS     | ON REUTERS                                                  | English        | •      | × |  |
|---|-----------|-------------------------------------------------------------|----------------|--------|---|--|
|   | тномзо    | N REUTERS EIKON                                             |                |        |   |  |
|   | User ID:  | Hint: This is usually your work ema                         | il address     |        |   |  |
|   | Password: | Forgotten your password?                                    |                |        |   |  |
|   |           | Sign me in automatically<br>Do not use if device is shared. | Sign In        | Cancel |   |  |
|   |           |                                                             |                |        |   |  |
|   |           |                                                             |                |        |   |  |
|   | Μ         | IyRefinitiv 🔹 Privacy Statemen                              | t • About Us • | Help   |   |  |

## 6. Once logged in click **Thomson Reuters Datastream** from the Excel menu

Now you will be able to use the Datastream Excel add-in and proceed in the normal way Remember to logoff when you are finished.